#### **收到亂碼的電子郵件怎麼辦?** 電子計算機中心 網路維運組 Ver.2012.03.

# 亂碼的電子郵件

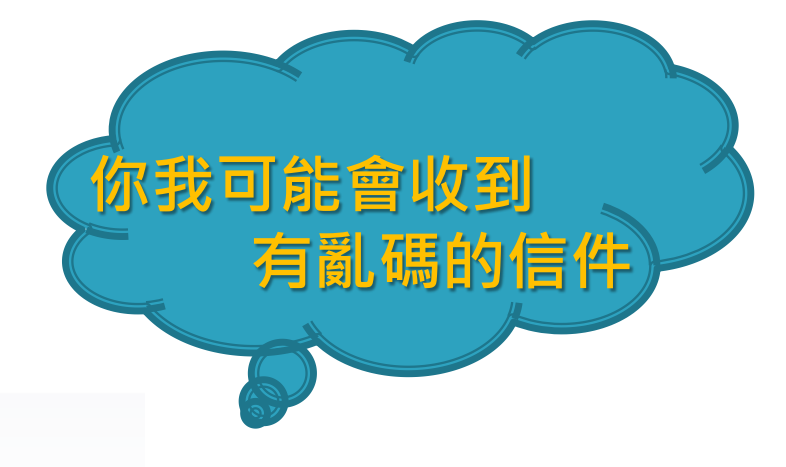

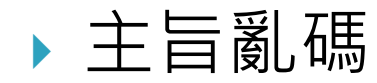

From: 嚙踝蕭嚙穀嚙篌嚙褒圖殷蕭嚙稽

Sent: Friday, March 09, 2012 1:30 PM

To: totose building mail mom

Subject: 嚙誕殷蕭嚙稽 AREMOS 嚙瞎嚙經嚙磕嚙當嚙辭新嚙課蕭 TEJ 嚙課蕭 w 嚙請育嚙碾嚙練嚙課程 Databases Training Courses at

#### 內文亂碼或附件名稱亂碼

| 寄件者:<br>收件者:<br>副本: | □ <b>lagarskaga</b> @mail.ksu.edu.tw><br>□ <b>laga</b> @mail.ksu.edu.tw |  |  |  |
|---------------------|-------------------------------------------------------------------------|--|--|--|
| 主旨:                 | ?餃??萎辣皜祈岫                                                               |  |  |  |
| ?��??◆件測試           |                                                                         |  |  |  |

# 亂碼發生的主因

- ▶ **收件者**:使用讀信程式無法進行正確解讀寄件者 編寫的信件。
- ▶ 寄信者:使用的寄信程式,設定不正確,致使編 碼異常。
- 而是寄信者寄信程式没有正確設定 始作俑者:不是收信者讀信程式設定的錯誤, (編碼)。

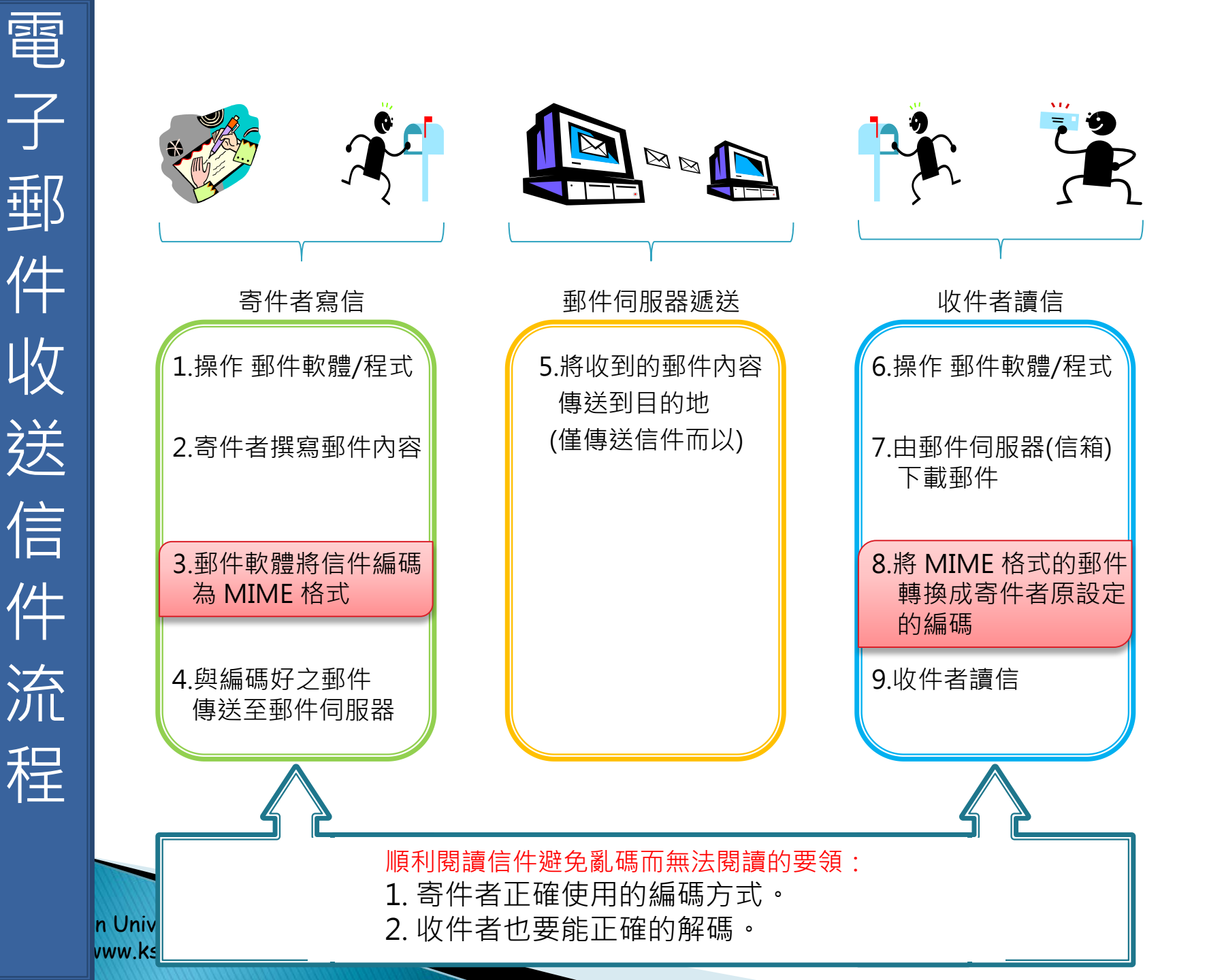

### Q:亂碼的來源到底是誰的問題??

### A: 你可以由電子郵收送信的流程上 看到,如果寄件者使用有問題的 MIME內容,那收件者就會無法 正確解出MIME的內容,因此就 會出現所謂的亂碼。

## Q:電子郵件的格式為何??

### A: 電子郵件是採用MIME格式來 配置一封信內所有的位置及內容

### 詳細可以參考RFC 1521

#### 電子郵件的結構圖,屬MIME格式

#### 信件表頭(Mail Header)

全信編碼: Content-Transfer-Encoding:[編碼]

全信語系:Content-Type:xxx; charset=[語系]

內崁編碼

Subject:=?[語系]?[編碼]?[內容]?= From、To、Cc、Bcc

#### 內文(Mail Body)

純文字內容無編碼

HTML Body有語系

<meta ... content="text/html; charset=[語系]">

附加檔(附件)

Content-Transfer-Encoding:[編碼]

Content-Type:xxx; charset=[語系]

附加為HTML文件 <meta ... content="text/html; charset=[語系]">

Kun Shan Univærsit<u>y</u> http://www.ksu.edu.tw

 $\mathbf{X}$ 

#### Q:由MIME格式中可以看到很多地方 有所謂的編碼及語系,那編碼跟語 系到底是什麼??

A: 編碼及語系主要決定文字的儲放及表現的方式。 中文字常見的格式有Big5、UTF8

舉個簡單常見的狀況·以『游錫堃』或『王建煊』為例

以BIG5編碼時就會出現『游錫?』或『王建?』

那以UTF8編碼時就會出現『游錫堃』或『王建煊』

# Q:那電子郵件出現亂碼的主要原 因就是編碼的問題嗎?

**A:** 

是的,只要寄件者在使用電子郵件相關 工具(Outlook express、Outlook或 其他Webmail)時,花一點時間,將 程式內寄信時的編碼方式修正一下,那 就可以讓收件者不會再出現亂碼的狀況。

# 最佳的編碼建議Unicode(UTF-8)

▶ 最佳的編碼使用建議為Unicode(UTF-8)

- UTF-8 是一種字元編碼的方法
- UTF-8 允許單一字串中可具有單一或多位元組字元。
- ◎ 簡單點,顯示日文、韓文及中文,甚至簡體字在同一封電 子郵件話,那請一定要使用Unicode(UTF-8)

### Q:那請問作業系統誰有支援Unicode(UTF-8)?

### A: WinNT(2000/XP/2003/Vista/2008/7)

### Q:那些Outlook 支援 Unicode(UTF-8)?

#### A: Outlook 2003 \ 2007 \ 2010 Windows Live Mail

#### Q:那如何設定寄件者寄信時的編碼?

## A: 請參閱下列各版本的外寄郵件 編碼方式

# Outlook 2003

▶ 工具→選項→郵件格式
 ▶ 使用這個郵件格式撰寫
 ◎ 改為"純文字 "

- ▶ 點選 "國際選項"
- > 想使用的外寄郵件編碼 方式

```
∘ 改為"Unicode(UTF-8)"
```

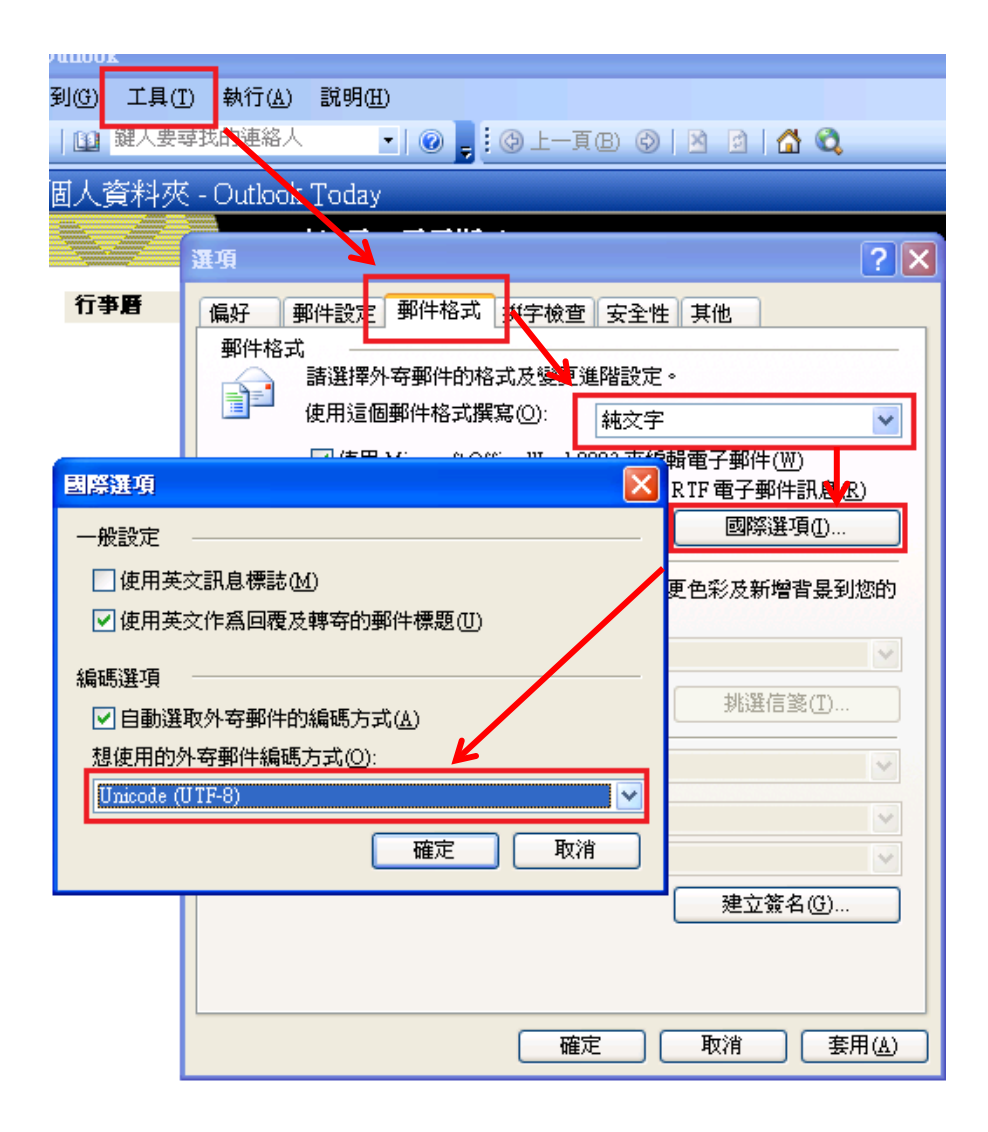

# Outlook 2007

- ▶ 工具→選項→郵件格式
   ▶ 使用這個郵件格式撰寫
   ◎ 改為"純文字 "
- ▶ 點選 "國際選項"
- > 想使用的外寄郵件編碼 方式
  - ◎ 改為"Unicode(UTF-8)"
- ▶ 想使用的外寄vCard編 碼方式
  - ◎ 改為"Unicode(UTF-8)"

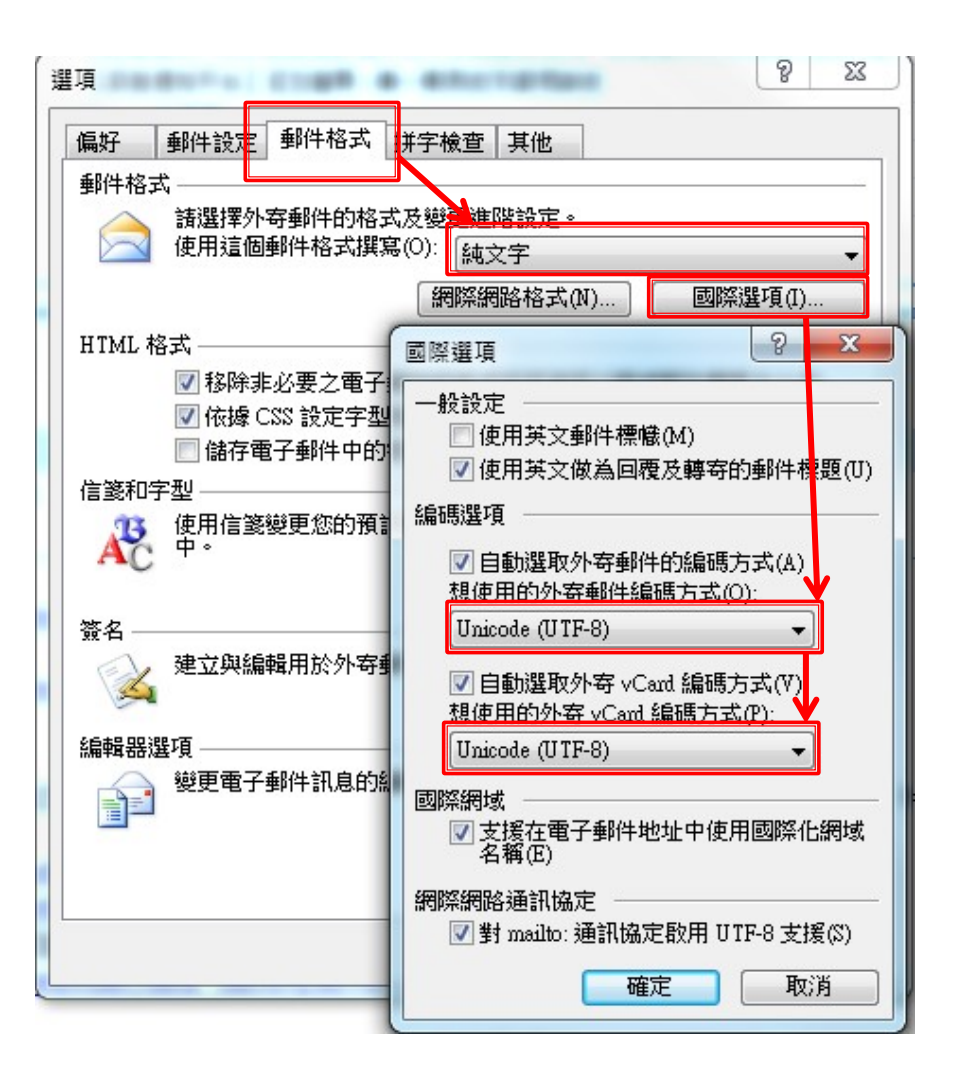

# Outlook 2010

▶ 檔案→選項→進階→於 "國際選項" 區塊

- ▶ 想使用的外寄郵件編碼方式
  - 。改為"Unicode(UTF-8)"
- ▶想使用的外寄vCard編碼方式
  - 。改為"Unicode(UTF-8)"

| Dutlook 選項 |          |                                            | ? × |
|------------|----------|--------------------------------------------|-----|
|            | <u> </u> | EER 1949 '122 TZT                          |     |
| 行事曆        |          | 國際選場                                       |     |
| 連絡人        |          | 🏟 📰 郵件標幟標籤使用英文(U)                          |     |
| 工作         |          | 🎌 🔽 回覆和轉寄的郵件標題與轉寄通知使用英文(M)                 |     |
| 記事和日誌      |          | ☑ 自動選取外寄郵件的編碼(L)                           |     |
|            |          | 喜好的外寄郵件編碼( <u>E</u> ): Unicode (UTF-8)     | -   |
| 授导         | =        | ☑ 自動選取外寄 vCard 的編碼(V)                      |     |
| 行動訊息       |          | 喜好的外寄 ∨Card 編碼( <u>R</u> ; Unicode (UTF-8) | -   |
| 語言         |          | ☑ 允許在電子郵件地址中使用國際網域名稱①                      |     |
| 進階         |          | ☑ 允許對 mailto: 通訊協定使用 UTF-8 支援①             | =   |
| 自訂功能區      |          | ₩.                                         |     |
| 快速存取工旦列    |          | 其他                                         |     |
|            | -        | ↓ 設定快速點選類別· 快速點選(O)                        | -   |
|            |          | 確定                                         | 取消  |
|            |          |                                            |     |

# Windows Live Mail

- ▶ 檔案→選項→郵件→傳送
- 郵件傳送格式
  - 。改為"**純文字**"
- ▶ 點選"國別設定"
- ▶預設編碼
  - ◎ 改為"Unicode(UTF-8)"

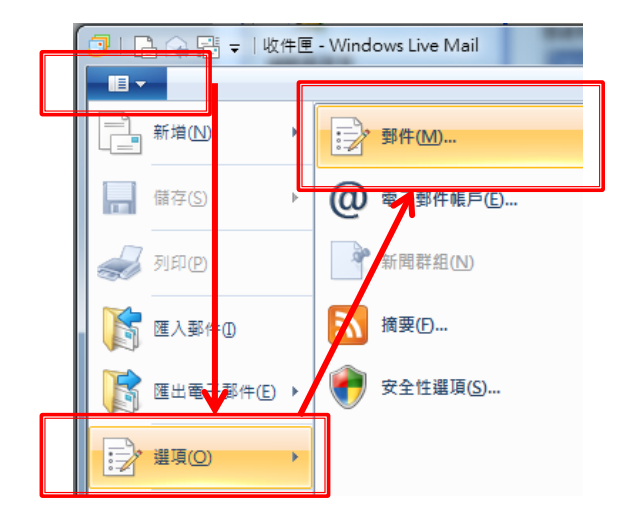

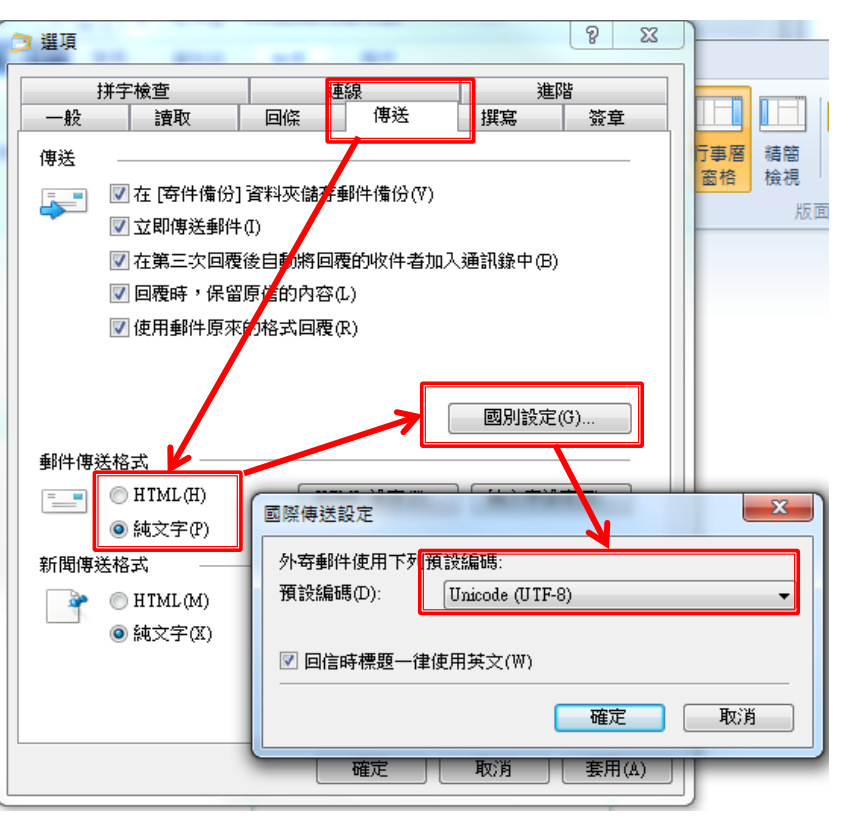

# OpenWebMail

- ▶ 編寫新信
- ▶ 寫信使用字集"big5"→點選"bg5 > utf-8"
- ▶ 可於寫信時改為 UTF-8 之編碼模式

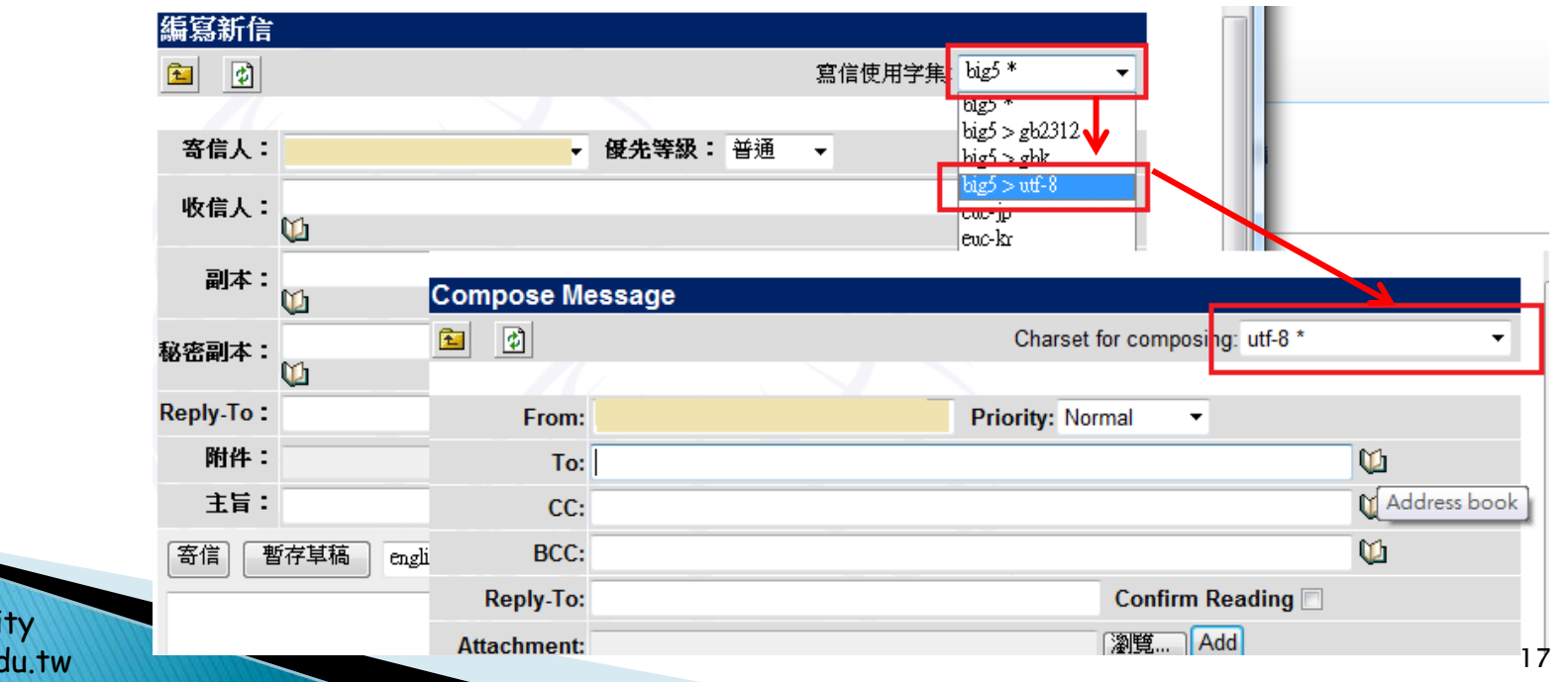

# **Outlook Express**

- ▶ 檔案→選項→郵件→傳送
  ▶ 郵件傳送格式
   改為"**純文字**"
  ▶ 點選"國別設定"
- ▶ 預設編碼
  - ◎ 改為"Unicode(UTF-8)"

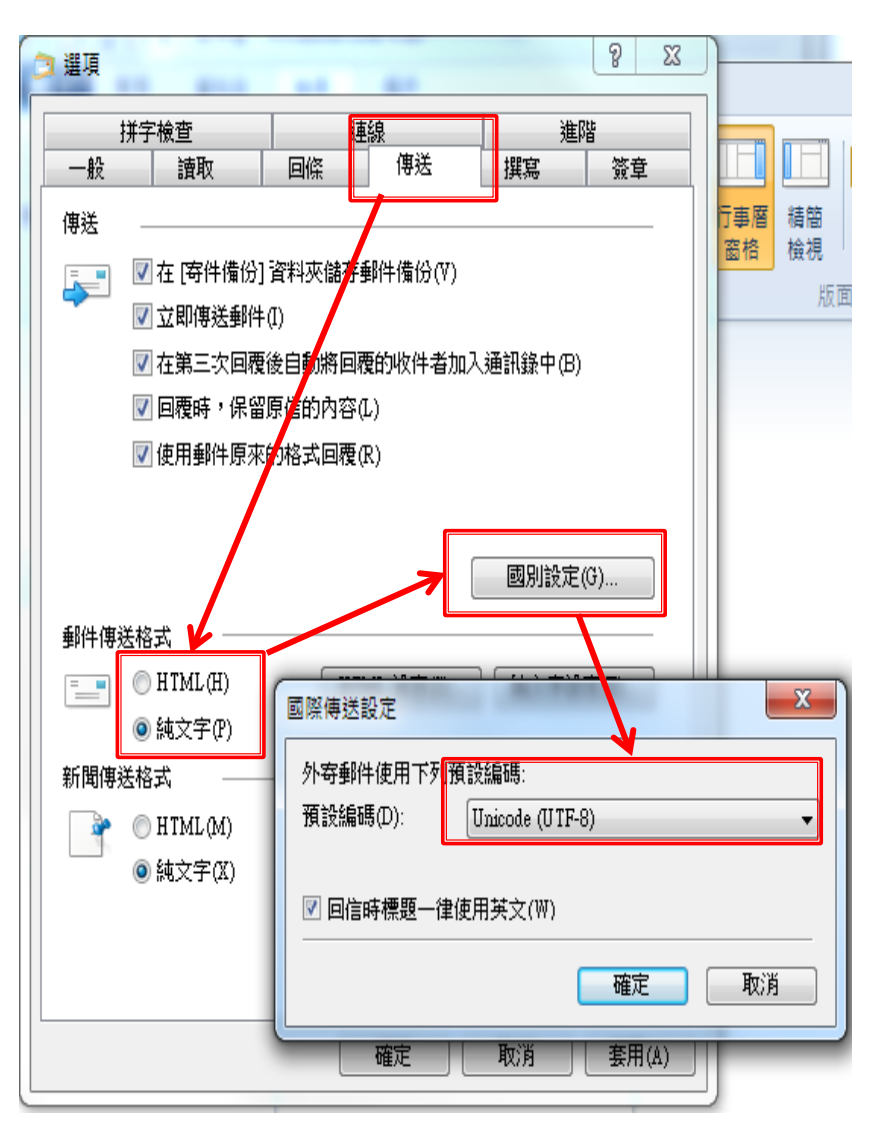

# 再次提醒

- ▶ 強烈建議使用UTF-8來寄發信件
  - Google Gmail已全面採用UTF-8之編碼格式。
- ▶ 強烈建議使用新版Outlook 軟體
  - ◎本校有簽訂Microsoft CA授權,可以使用Office Outlook
  - Outlook express 6 SP1 微軟可能已停止支援
    - 因屬 Windows XP(SP1)的一部份,其EOF將於Windows XP(SP2) 發行後的24個月
      - Windows XP Service Pack 2 (SP2) 的支援已於 2010 年 7 月 13 日結束
- OpenWebMail 最新的版本已release至少5年了,其對於UTF-8之支援仍有 部份的問題,擬近期計畫更換本校WebMail系統改採用另一類型的webmail 來取代之。

## 再一次提醒

- ▶ 還是收到亂碼的信件怎麼辦??
  - 1. 更改顯示編碼
    - 你可以試著更改該封信件的顯示的編碼如改為UTF8或big5

#### 2. <u>向寄件者反應</u>

- 連絡寄件者,請寄件者改以UTF-8之編碼方式再次重寫信件, 重寄。
- 詳細資料參考本校官網下,"電子計算機中心/網路維運 組 "網頁內的電子郵件相關說明。
- 4. 或與電子計算機中心 / 網路維運組洽詢 (校內分機209)。